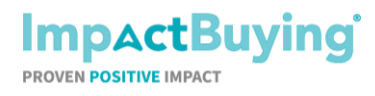

Stránka 1 z 8

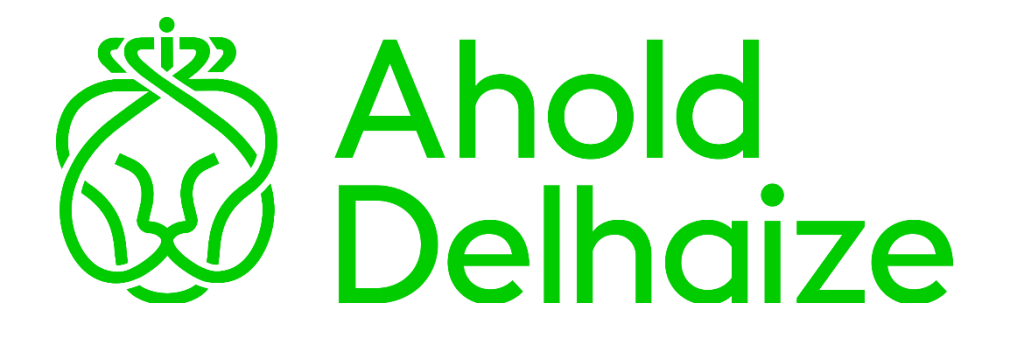

Níže naleznete stručný návod, jak vyplnit dotazník pro Ahold Delhaize (Albert Česká republika s.r.o.) ohledně emisí skleníkových plynů Vaší společnosti.

| 1. | Úvod: Přihlášení / Vytvoření účtu              | 2 |
|----|------------------------------------------------|---|
| 2. | První přihlášení                               | 3 |
| 3. | Najděte svou žádost o data                     | 4 |
| 4. | Vyplnění dotazníku                             | 5 |
| 5. | Pozvání dalšího uživatele k vyplnění dotazníku | 7 |
| 6. | Potřebujete pomoc?                             | 8 |

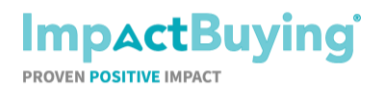

Stránka 2 z 8

#### 1. Úvod: Přihlášení / Vytvoření účtu

Ze strany ImpactBuying obdržíte email s žádostí o vyplnění dat ("data request"), který bude vypadat takto:

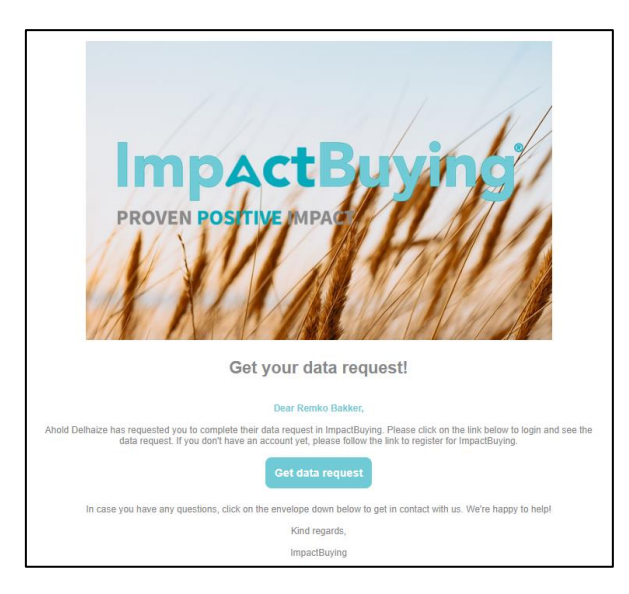

Jakmile se zaregistrujete, obdržíte email, kde je potřeba potvrdit Váš zaregistrovaný účet:

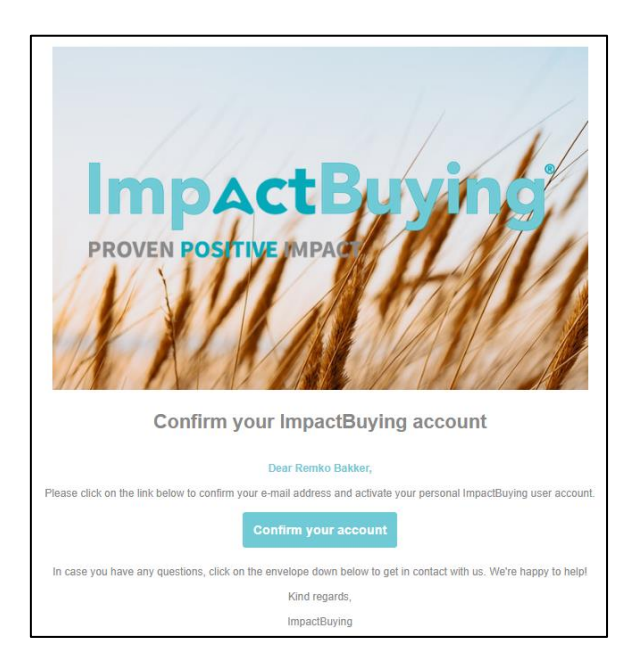

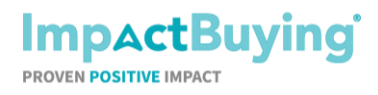

Stránka 3 z 8

Až potvrdíte svůj účet, můžete se přihlásit.

Nejprve je potřeba odsouhlasit *"Všeobecné smluvní podmínky"*, které se Vám objeví na obrazovce ihned po přihlášení.

| Terms & Conditions                                                                                                    | L Download Terms & Conditions                                                                                                    |
|----------------------------------------------------------------------------------------------------|----------------------------------------------------------------------------------------------------|
|                                                                                                    | Source of the second terms a conditions                                                                                                    |
|                                                                                                    |                                                                                                    |
| Torms and Cond                                                                                                    | litions                                                                                                    |
| Terms and Cond                                                                                                    |                                                                                                    |
| Alkmaar, January 13, 2022                                                                                                    |                                                                                                    |
| These IB Terms and Conditions are between user of I<br>entity represented ("Customer") and IB (ImpactBuyir<br>Toermalijnstraat 18 B, 1812 RL Alkmaar ("IB"). | 3 or the b. The applicability of any other (general) terms and conditions as referenced or used by Customer from time to time, is hereby explicitly rejected. |
| Customer Privacy Statement                                                                                                    | Lownload Customer Privacy Statement                                                                                                    |
| Data Protection Agreement                                                                                                    | Lownload Data Protection Agreement                                                                                                    |
| I have read and agree to the Terms & Conditions                                                                                                    |                                                                                                    |
| A Library road the Customer Drivery Statement and a                                                                                                    | ancent to the processing of my personal data                                                                                                    |

Podmínky nejsou spojeny s ŽÁDNÝMI poplatky a náklady.

### 2. První přihlá<u>šení</u>

Jakmile přijmete Smluvní podmínky, zobrazí se následující stránka.

| A Home Data requests Require | d evidence Libraries Expo | t            |                          |              |        | ₽ <b>0</b> v                                                                    |
|------------------------------|---------------------------|--------------|--------------------------|--------------|--------|---------------------------------------------------------------------------------|
| Incoming Outgoing            |                           |              |                          |              |        |                                                                                 |
| ⊽ Filter                     |                           |              |                          |              |        | Request details ×                                                               |
| Name                         | Requested by              | Requested on | Requested for product(s) | Deadline     | Status | General                                                                         |
| Ahold Delhaize GHG emission  | Ahold Delhaize            | 8 March 2023 |                          | 30 June 2023 | 📌 Ne   | Ahold Delhaize GHG emission     Requisited by Ahold Dehates                     |
| Company profile              | ImpactBuying              | 7 March 2023 |                          |              | 🚖 Ne   | Please fill in the Ahold Delhaize GHG emission questionnaire for Scope 3        |
|                              |                           |              |                          |              |        | Requested on<br>8 March 2023 A Deadline (due in 114 days)<br>30 June 2023       |
|                              |                           |              |                          |              |        | Contact details                                                                 |
|                              |                           |              |                          |              |        | First Name Remko                                                                |
|                              |                           |              |                          |              |        | Last Name Test                                                                  |
|                              |                           |              |                          |              |        | Phone number                                                                    |
|                              |                           |              |                          |              |        | Gender                                                                          |
|                              |                           |              |                          |              |        | Email rbakker+useradmin@simsupplychain.com                                      |
|                              |                           |              |                          |              |        | Event log B Add comments                                                        |
|                              |                           |              |                          |              |        | 8 March 2023 at 11:37<br>Remko Bakker (Ahold Delhaize) created the data request |
|                              |                           |              |                          |              |        |                                                                                 |
|                              |                           |              |                          |              |        | C Fill in questionnaire                                                         |

- A. Zde naleznete časový termín, do kdy je nutné dotazník vyplnit
- B. Zde můžete vložit Vaše komentáře k dotazníku (kliknutím na "Add comments")
- C. Pro spuštění dotazníku klikněte na "Fill in questionnaire"

Při prvním přihlášení Vás provede online nápověda.

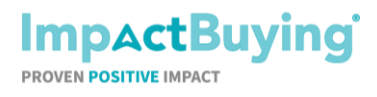

Stránka 4 z 8

### 3. Kde nalézt dotazník

Pokud se budete chtít vrátit k dotazníku později, naleznete ho na hlavní stránce v sekci "Action required":

| A Data requests Required eviden                                 | ce Libraries Export   |                          |                                                                                        | ₽ 💿 🗸                                                                                          |
|-----------------------------------------------------------------|-----------------------|--------------------------|----------------------------------------------------------------------------------------|------------------------------------------------------------------------------------------------|
| To-do's Insights                                                |                       |                          |                                                                                        |                                                                                                |
| Action required                                                 | Incoming Outgoing     | Required evidence status |                                                                                        | Select required evidence ¥                                                                     |
| A C Ahold Delhaize GHG emission New Requested by Ahold Delhaize | due in 114 days       |                          |                                                                                        |                                                                                                |
|                                                                 |                       |                          |                                                                                        |                                                                                                |
|                                                                 |                       |                          |                                                                                        |                                                                                                |
|                                                                 |                       |                          |                                                                                        |                                                                                                |
|                                                                 |                       |                          |                                                                                        |                                                                                                |
|                                                                 |                       |                          |                                                                                        |                                                                                                |
|                                                                 |                       |                          |                                                                                        |                                                                                                |
|                                                                 |                       |                          |                                                                                        |                                                                                                |
| Data requests fulfilled                                         | Overdue data requests | Expired evidence         | How can we help?                                                                       | Simplify your workflow                                                                         |
| 0/0                                                             | 0/0                   |                          | Our team is happy to help you through the first<br>steps of your ImpactBuying journey! | Upgrade to a Premium account to get access to<br>the complete experience for your supply chain |
|                                                                 | Ü                     |                          |                                                                                        | management.                                                                                    |
| Go to page                                                      | Go to page            | Go to page               | Contact our team                                                                       | Visit our website                                                                              |

- A. Začít můžete přímo s vyplněním dotazníku, když kliknete na *"Ahold Delgaize GHG emission"*, v sekci *"Action required"*
- Pokud se chcete dozvědět více o této žádosti, klikněte na "Data requests" v hlavním menu

Přehled příchozích požadavků na vyplnění dat:

| A Hom         | ne Data requi    | ests Require | ed evidence Librarie | s Export     |                          |                   |        |                    |        | ŧ.            | ? ( | 1 |
|---------------|------------------|--------------|----------------------|--------------|--------------------------|-------------------|--------|--------------------|--------|---------------|-----|---|
| Incor         | ming Outgoir     | ng           |                      |              |                          |                   |        |                    |        |               |     |   |
| ⊽ Filter      | @ View           | Q Search     |                      |              |                          |                   |        |                    |        |               |     |   |
| Name          |                  |              | Requested by         | Requested on | Requested for product(s) | Deadline          | Status | Handled on         | Result | Result set on |     |   |
| Company pro   | ofile            |              | ImpactBuying         | 7 March 2023 |                          |                   | ★ New  | 7 March 2023       |        |               |     |   |
| Ahold Delhai: | ize GHG emission | >            | Ahold Delhaize       | 7 March 2023 |                          | 23 September 2023 | 🚖 New  | 7 March 2023       |        |               |     |   |
|               |                  |              |                      |              |                          |                   |        | Items per page: 10 | ▼ 0 of | 0  < <        | >   | ж |

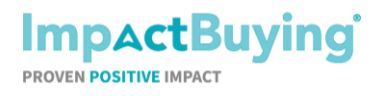

Pro otevření žádosti, kde naleznete samotný dotazník, klikněte na "Ahold Delhaize GHG emission".

K dotazníku se dostane kliknutím na "Fill in questionnaire".

| A Home Data requests Required | evidence Libraries Expor | t            |                          |              |        | £ 🚺 .                                                                                       |
|-------------------------------|--------------------------|--------------|--------------------------|--------------|--------|---------------------------------------------------------------------------------------------|
| Incoming Outgoing             |                          |              |                          |              |        |                                                                                             |
| ⊽ Filter                      |                          |              |                          |              |        | Request details ×                                                                           |
| Name                          | Requested by             | Requested on | Requested for product(s) | Deadline     | Status | General                                                                                     |
| Ahold Delhaize GHG emission   | Ahold Delhaize           | 8 March 2023 |                          | 30 June 2023 | 🖈 Ne   | Ahold Delhaize GHG emission     Requested by Ahold Delhaize                                 |
| Company profile               | ImpactBuying             | 7 March 2023 |                          |              | ★ Ne   | Please fill in the Ahold Delhaize GHG emission questionnaire for Scope 3                    |
|                               |                          |              |                          |              |        | Requested on         Deadline (due in 114 days)           8 March 2023         30 June 2023 |
|                               |                          |              |                          |              |        | Contact details                                                                             |
|                               |                          |              |                          |              |        | First Name Remko                                                                            |
|                               |                          |              |                          |              |        | Last Name Test                                                                              |
|                               |                          |              |                          |              |        | Phone number                                                                                |
|                               |                          |              |                          |              |        | Gender                                                                                      |
|                               |                          |              |                          |              |        | Email rbakker+useradmin@simsupplychain.com                                                  |
|                               |                          |              |                          |              |        | Event log 🖉 Add comments                                                                    |
|                               |                          |              |                          |              |        | 8 March 2023 at 11:37<br>Remiko Bakker (Ahold Delhaize) created the data request            |
|                               |                          |              |                          |              |        |                                                                                             |
|                               |                          |              |                          |              |        | Fill in questionnaire                                                                       |

#### 4. Vyplnění dotazníku

| Home Data requests Required evidence           | e Libraries Export                                                                                                    |
|------------------------------------------------|----------------------------------------------------------------------------------------------------|
| Back     1. Questionnaire                      |                                                                                                    |
| estionnaire                                    |                                                                                                    |
| Introduction     Emission targets: Scope 1 & 2 | Select answers from an existing questionnaire C Select language C Ceech English                                                                                                    |
| 3 Emission targets: Scope 3                    | Emission tamate: Scroon 1 & 2                                                                                                    |
| (4) Emission calculations                      | Ahold Defhalze encourages their suppliers to set emission reduction targets. These emission reduction targets do not have to be approved by a third party, as long as they are official and publicly available. |
| 5 Emissions data                               | In developing your climate targets, try to align with the Science Based Targets (Net-Zero Standard) using their manual: sciencebasedtargets.org/resources/legacy/2017/04/SBTi-manual.ed/                        |
| 6 Allocation of emissions                      | 5. Does your company have emission reduction targets for scope 1 & 27 *                                                                                                    |
| 7 External verification                        | Yes, we published an intensity target (i.e. of relative carbon emissions per kg, per euro, or other unit)                                                                                                    |
| 8 Sequestered & compensated emissions          | Yes, we have and absolute target, but not published Yes, we have an intensity target, but not published                                                                                                    |
| (9) Closing                                    | No                                                                                                    |
| A                                              | (Previous) A Next                                                                                                    |

- A. Jednotlivými sekcemi můžete procházet použitím tlačítek "Next" (další) a "Previous" (následující)
- B. Jednotlivé sekce můžete též procházet použítím indexu na levé straně
- C. Zde si můžete vybrat jazykovou variantu dotazníku

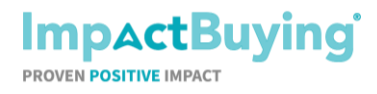

Stránka 6 z 8

Na konci stránky si můžete dotazník kdykoliv během jeho vyplňování uložit kliknutím na "Save"

| A Home Data requests Required evid    | ance Libraries Export                                                                                                    | ₽        | •    |
|---------------------------------------|----------------------------------------------------------------------------------------------------|----------|------|
| Back     1. Questionnaire             |                                                                                                    |          |      |
| Questionnaire                         |                                                                                                    |          |      |
| 1 Introduction                        | Select answers from an existing questic 🔻 Select langu 👻                                                                                                    | Export E | kcel |
| 2 Emission targets: Scope 1 & 2       | Changes and missing information<br>Please keep in mind that consistency is important. If you added a subsidiary to the reporting scope or anything that could create a (significant) difference in the total emissio<br>products that you supply to us, please let us know at the 'Closing' section of the questionnaire. | n of the |      |
| 3 Emission targets: Scope 3           | Company details                                                                                                    |          |      |
| (4) Emission calculations             | 1. Company name *                                                                                                    |          |      |
| 5 Emissions data                      | reas auto you company name                                                                                                    |          |      |
| 6 Allocation of emissions             | 2. Subsidiaries (multiple entries) *<br>Please state the subsidiary/-ies that belong to your company and provide products to Ahold Delhaize Brands                                                                                                    |          |      |
| 7 External verification               |                                                                                                    | ×        |      |
| 8 Sequestered & compensated emissions | Add Row                                                                                                    |          | 1    |
| (9) Closing                           | 3. Contact person for carbon emissions *                                                                                                    | Nex      | t 🕨  |
|                                       | × Cance                                                                                                    |          | ave  |

| A Home Data requests Required evi     | dence Libraries Export                                                                 | ₽ 🕕                                                                   |
|---------------------------------------|----------------------------------------------------------------------------------------|-----------------------------------------------------------------------|
| Back     1. Questionnaire             |                                                                                        |                                                                       |
| Questionnaire                         |                                                                                        |                                                                       |
| 1 Introduction                        |                                                                                        | Select answers from an existing questic ¥ Select langu ¥ Export Excel |
| (2) Emission targets: Scope 1 & 2     | Closing                                                                                |                                                                       |
| (3) Emission targets: Scope 3         | Please share here any explanation of missing data, changes or differences versus previ | iously reported data or scope, or any other point for our attention   |
| (4) Emission calculations             | 1                                                                                      |                                                                       |
| 5 Emissions data                      |                                                                                        |                                                                       |
| 6 Allocation of emissions             | Approval                                                                               |                                                                       |
| 7 External verification               | By entering the name and date, you indicate that you have completed this form truthful | lly.                                                                  |
| 8 Sequestered & compensated emissions | Name *                                                                                 | Date * dd-mm-jjjj                                                     |
| (9) Closing                           | Previous                                                                               |                                                                       |
|                                       |                                                                                        | × Cancel V Save C Complete                                            |

V poslední sekci, *Closing*, můžete dotazník odevzdat kliknutím na *"Complete"*, a to pouze v případě, že jste odpověděli na všechny povinné otázky. Dotazník s Vašimi odpověďmi se odešle společnosti Aholde Delhaize/Albert Česká republika s.r.o.

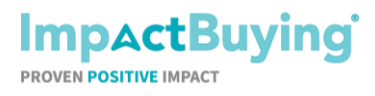

Stránka 7 z 8

# 5. Pozvání dalšího uživatele k vyplnění dotazníku

V případě, že nejste schopni dotazník vyplnit sami, můžete přizvat další osobu na k jeho vyplnění.

| A Home Data requests Required evide   | nce Libraries Export                                                                                                    |
|---------------------------------------|----------------------------------------------------------------------------------------------------|
| Back     1. Questionnaire             | A                                                                                                    |
| Questionnaire                         |                                                                                                    |
| 1 Introduction                        | Select answers from an existing questic V Select langu V Fypert Fixed                                                                                                    |
| 2 Emission targets: Scope 1 & 2       | Changes and missing information<br>Please keep in mind that consistency is important. If you added a subsidiary to the reporting scope or anything that could create a (significant) difference in the total emission of the<br>products that you supply to us, please let us know at the 'Closing' section of the questionnaire. |
| 3 Emission targets: Scope 3           | Company details                                                                                                    |
| (4) Emission calculations             | 1. Company name *                                                                                                    |
| 5 Emissions data                      | Preade state your company name                                                                                                    |
| 6 Allocation of emissions             | 2. Subsidiaries (multiple entries) *<br>Please state the subsidiaryl-less that belong to your company and provide products to Ahold Delhaize Brands                                                                                                    |
| (7) External verification             |                                                                                                    |
| 8 Sequestered & compensated emissions | Add Row                                                                                                    |
| (9) Closing                           | 3. Contact person for carbon emissions *                                                                                                    |
|                                       | x Cancel v Save                                                                                                    |

A. Klikněte na ikonu Vašeho uživatelského profilu (výběr možností vidíte na obrázku níže)

|   | Company profile         |             |
|---|-------------------------|-------------|
|   | Configuration           |             |
| s | Codes                   |             |
|   | Data request templates  |             |
|   | Questionnaire templates |             |
|   | Required evidence rules |             |
|   | Settings                |             |
|   | External connections    |             |
|   | Roles                   |             |
| < | Users B                 |             |
|   | 🛱 English 🔻             | B. KIIKNETE |
|   | Help & Support          |             |
|   | Log out                 |             |

B. Klikněte na "Users"

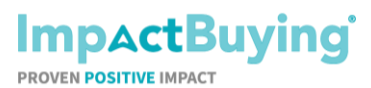

Stránka 8 z 8

| A Home Data | quests Required evidence I | Libraries Export |                                      |                               | 🤌 🚳 🗸     |
|-------------|----------------------------|------------------|--------------------------------------|-------------------------------|-----------|
|             |                            |                  |                                      |                               |           |
| ⊽ Filter    | Q Search                   |                  |                                      |                               | C + Add   |
| Name        | Job title                  | Phone number     | Email                                | Status Roles                  |           |
| Cherrie Sco | e 3                        |                  | ctruong+aholdscope3@impactbuying.com | Active Administrator          |           |
| Remko Scop  | 3                          |                  | rbakker+aholdscope3@impactbuying.com | Invited Standard              |           |
|             |                            |                  |                                      | Items per page: 10 • 1-2 of 2 | I< < > >I |
|             |                            |                  |                                      |                               |           |
|             |                            |                  |                                      | Items per page: 10 ▼ 1−2 of 2 | K < > >I  |

### C. Klikněte na "Add"

| A Home Data requests | Required evidence Libraries Export |                                                 |             |      |                      |               | ₽ 🚳 ▾  |
|----------------------|------------------------------------|-------------------------------------------------|-------------|------|----------------------|---------------|--------|
| ⊽ Filter @ View Q    | Search                             |                                                 |             |      |                      |               | + Add  |
| Name                 | Job title Phone nur                | nber Email                                      |             |      | Status               | Roles         |        |
| Cherrie Scope 3      |                                    | New user                                        |             | ×    | Active               | Administrator |        |
| Remko Scope 3        |                                    | First name *                                    | Last name * |      | Invited              | Standard      |        |
|                      |                                    | Jane<br>Gender<br>O Male Esmale . O Unspecified | Doe         | _    | Items per page: 10 👻 | 1 - 2 of 2    | < > >I |
|                      |                                    | Role                                            |             |      |                      |               |        |
|                      |                                    | × Standard                                      |             | × ¥  |                      |               |        |
|                      |                                    | Language                                        |             | _    |                      |               |        |
|                      |                                    | English                                         |             | × v  |                      |               |        |
|                      |                                    | Job title                                       |             | _    |                      |               |        |
|                      |                                    | Quality manager                                 |             | × •  |                      |               |        |
|                      |                                    | Phone number                                    |             |      |                      |               |        |
|                      |                                    | BV 0 × •                                        |             |      |                      |               |        |
|                      |                                    | Email address *                                 |             |      |                      |               |        |
|                      |                                    | janedoe@impactbuying.com                        |             |      |                      |               |        |
|                      |                                    | Cancel                                          | D (         | Save |                      |               |        |
|                      |                                    |                                                 |             |      |                      |               |        |
|                      |                                    |                                                 |             |      |                      |               |        |
|                      |                                    |                                                 |             |      |                      |               |        |
|                      |                                    |                                                 |             |      |                      |               |        |
|                      |                                    |                                                 |             |      |                      |               |        |
|                      |                                    |                                                 |             |      |                      |               |        |

D. Vyplňte povinná pole (*First name, Last nam, Email address*) a klikněte na *"Save"* Tímto vytvoříte nového uživatele, který bude emailem vyzván k vyplnění dotazníku.

## 6. Potřebujete pomoc?

V případě, že máte nějaké otázky či nejasnosti, využijte kontaktních údaju na konci stránky, rádi Vám pomůžeme.